## § 八戸市公開地理情報システムを使ってみよう §

- 1. 検索サイトで 「八戸市公開地理情報システム」と入力し、検索する。
- 2. 八戸市公開地理情報システムをクリックし、サイトを開く。

| ウェブ 画像 動画 知恵袋 地図 リアルタイム 求人 一覧 ▼                                                                         | ◆ 検索設定                                                            |
|----------------------------------------------------------------------------------------------------|-------------------------------------------------------------------|
| 八戸市公開地理情報システム × Q 検索 + 9 件指定                                                                            |                                                                   |
| 約129,000件 1ページ目                                                                                         |                                                                   |
| 検索ツール ▼                                                                                                 |                                                                   |
| <b>八戸市公開地理情報システム</b> : マップ <b>-</b> GIS 観光 情報 スマホ                                                       |                                                                   |
| map.city.hachinohe.aomori.jp/ - キャッシュ                                                                   |                                                                   |
| ※動作環境 ハ戸市公開地理情報システムサイトは下記の環境にて動作確認しております。 ・Android 2.3 以上のブラウザ・Google Chrome ・IOS 5 以上の Safari また、以下の場合 |                                                                   |
| においては正しく動作いたしません                                                                                        |                                                                   |
| 地図                                                                                                    |                                                                   |
| 八戸市地図情報サイト                                                                                              |                                                                   |
|                                                                                                    |                                                                   |
| 地図のテーマを選択します。事業者向け情報から都市計                                                                               | 画情報をクリック。                                                         |
|                                                                                                    | ウェブ 画像 動画 知恵袋 地図 リアルタイム 求人 一貫・            ハ戸市公開地理情報システム         × |

|                                                                                                    | <ul> <li>入 戸 市</li> <li>理情報システム</li> </ul>                                                                                                    |              |  |
|----------------------------------------------------------------------------------------------------|----------------------------------------------------------------------------------------------------|--------------|--|
| 八戸市公開地理情報システ                                                                                                    | -4                                                                                                    |              |  |
| 地図(マップ)で見る八戸市                                                                                                    | 利用規約                                                                                                    |              |  |
| 本サイトは、八戸市により市民向け、訪問者向け、専<br>業者向けに情報を掲載した公開地理情報システムで<br>す。 地図(マップ)を利用して八戸市の情報を提供<br>しています。<br>ご利用に関しては、利用規約に従いご利用下さい。                        | ご利用に当たっては、以下の利用規約に同意の上お進みください<br>八戸市公開地理情報システム利用規約<br>1 利用規約への同意<br>本サイトを利用される方(以下「利用者」といいます。)は、本規約に同意し<br>ていただくことが必要です。本サイトを利用された方は、本規約に同意したもの |              |  |
| このサイトへのお問い合わせ                                                                                                    | お知らせ                                                                                                    |              |  |
| 総務部) 1月報ンステム課<br>〒031-8686 青森県八戸市内丸一丁目1番1号<br>電話番号:0178-43-2152                                                                             | 2019-03-06<br>平成31年4月の青森県議選及び八戸市議選から、以下の投<br>ります。                                                                                               | は霊所の場所が変更にな  |  |
| <ul> <li>地図(マップ)の閲覧方法</li> <li>1.閲覧したいテーマを下記から選択します。(STEP1)</li> <li>2.地図を見るボタンを押下します。(STEP2)</li> <li>3.別ページにて地図画面(マップ)が表示されます。</li> </ul> | 第10投票区:白山台公民館(前回までは白山台小学校)<br>第23投票区:是川児童館(前回までは中居生活館)<br>第37投票区:身体障害者更生館(前回までは福祉公民館)<br>第71投票区:三条館(前回までは上長地区市民センター)<br>2010-02-05              |              |  |
| STEP1:地図 (マップ) のテーマを選択して下さい                                                                                                    | \.                                                                                                    | STEP2:ボタンを選択 |  |
| 暮らしの情報                                                                                                    | 事業者向け情報                                                                                                    | 地図を見る        |  |
| 施設案内                                                                                                    | 都市計画情報                                                                                                    |              |  |

4. ステップ2の下の赤い矢印の横「地図を見る」をクリック。

子育て・教育

| STEP1:地図(マップ)のテーマ | STEP2:ボタンを選択 |          |
|-------------------|--------------|----------|
| 暮らしの情報            | 事業者向け情報      | 地図を見る    |
| 施設案内              | 都市計画情報       |          |
| 子育て・教育            | 指定道路情報       |          |
|                   |              | さらに条件を指定 |

指定道路情報

5. 同意画面が現れるので利用規約を読み「同意する」をクリック。

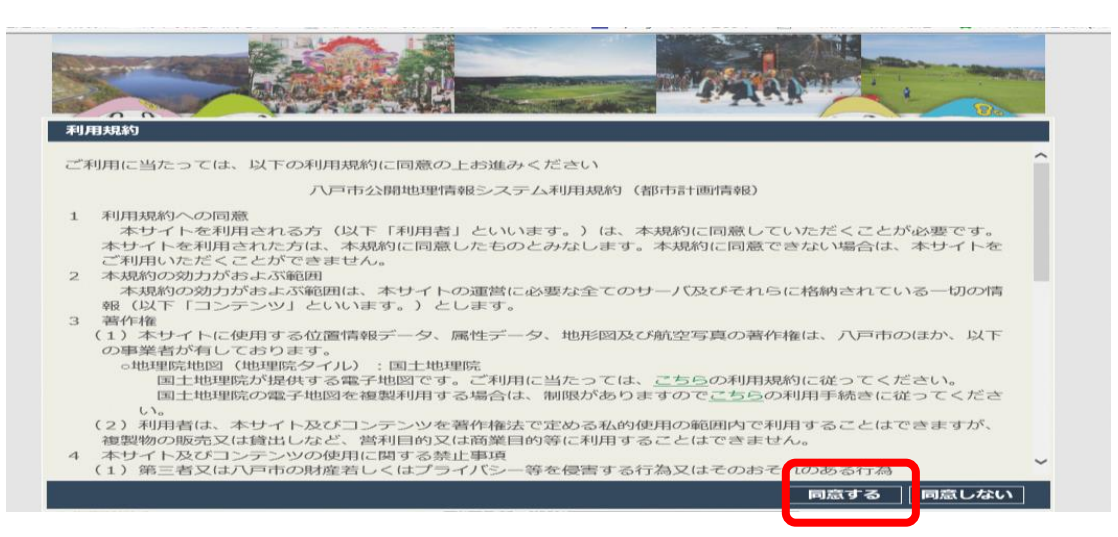

- 画面左側にあるレイヤから必要な項目をチェックする。
   (下の図の赤枠点線(破線)部がレイヤの選択画面です)。
  - Ex. 用途地域を確認する時は、地域地区\_用途地域をクリックします。

防火・準防火地域も確認される場合は、地域地区\_防火地域及び準防火地域 をクリックします。

一度に複数を選択することが可能です。

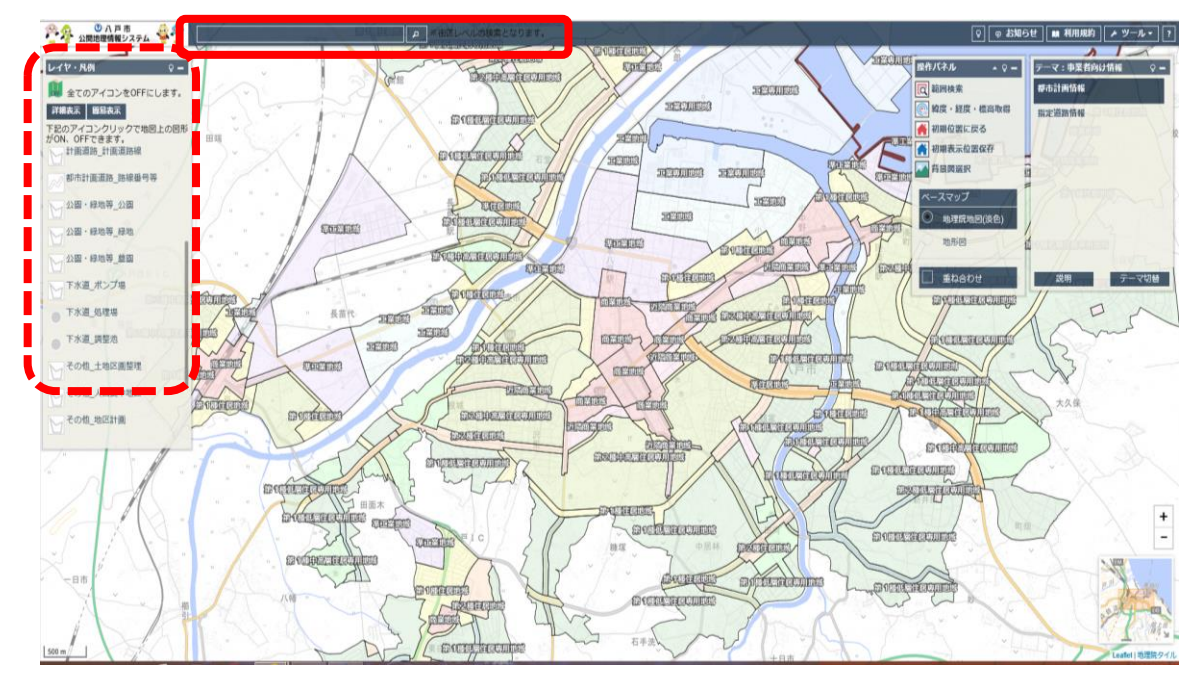

- 7. 操作方法6に記載の画面上の赤枠にある街区レベルでの検索の検索欄に確認したい土地の所在地(『大字●●字★★』もしくは 『ex:◆◆○丁目』)を入力する。
- ※ 街区レベルでの検索となりますので、地番まで入れて検索することはできません。

8. 街区レベルで検索すると青枠の画面が出るので、赤枠内の表示された地名をク リックすると地図が動きます。

| た丸 | 公坂屋オンラインショッ 🕓 株式会社オリエンタルランド | · 14 F53 |                   |              |                    |
|----|-----------------------------|----------|-------------------|--------------|--------------------|
| •  | 内丸 1 丁目                     | - NE     |                   |              |                    |
|    | キーワードの件                     | 11 r     |                   |              |                    |
| 1  | 検索結果 施設: 0件 *<br>住所: 1件     |          |                   | $\checkmark$ |                    |
|    | ↓ <b>キーワード</b>              | - X-     | IPU AK' CP-AI     | Edd.         |                    |
| Ē  | 該当無し                        | 7        | 用途地域              | 商業地域         |                    |
| Đ  | 14:20                       |          | 建ぺい率              | 80           |                    |
|    |                             |          | 容積率               | 600          |                    |
|    | 該当無し<br>住所 へ                |          | 都市計画決定<br>年月日(最新) | 昭和48年12月15日  |                    |
| ľ  | 青森県八戸市根城七丁目                 |          | 決定告示番号<br>(最新)    | 県告897号       |                    |
|    | 青森県八戸市根城七丁目                 |          |                   | 1            | 複数情報選択結果           |
|    |                             |          |                   |              | 近くに以下の情報があります。表示した |
|    |                             | -is      |                   |              | い情報を選択して下さい。       |
|    |                             | 7        |                   |              | 商業地域               |
|    |                             |          |                   |              |                    |
|    |                             |          |                   |              | 防火地域               |
|    |                             |          |                   |              | Marca and          |
| 4  |                             |          |                   |              |                    |
|    | 入河原大                        | 「<br>友   |                   |              |                    |
|    |                             |          |                   |              |                    |
|    |                             |          |                   |              |                    |
|    |                             |          |                   |              |                    |
|    | ) FR                        |          | •                 |              |                    |
| -  |                             | NI       |                   | URL取得        |                    |
| 1  |                             | 1 1      |                   |              |                    |

- 9. 操作方法8の検索後、地図(画面)が切替わった地図上で、情報を知りたい場所に移動(システムは、地番までの検索には対応しておりませんので、画面上で目視にて移動)し、クリックすると用途地域・建ぺい率・容積率が表示されます。
- 10. 防火・準防火については、(操作方法の6.のレイヤを選択している必要があり ます)検索した場所に指定がある場合は、選択結果画面がでてきます。
- 11. 用途地域の境界付近にあたる場合は、都市政策課に御確認下さい。

注意:都市政策課で用途地域等を確認する場合は、住居表示での 番地では対応いたしかねます。 お問い合わせをされる場合には、登記書等に記載された 土地の地番で確認願います。

八戶市 都市整備部 都市政策課 12:0178-43-9420